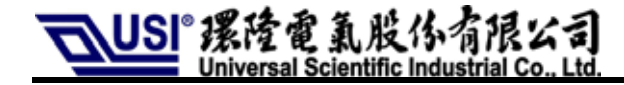

| Doc. Title | UNA Plus/ UNA-Lite Function EVB User<br>Guide |
|------------|-----------------------------------------------|
| Originator | Max Shu                                       |
| Date       | 2013.10.29                                    |
| Version    | V1.2                                          |

| Product Line | UMD (MPC)          |
|--------------|--------------------|
| Doc. NO.     |                    |
| CONFIDENTIAL | □Low ØNormal □High |

The information contained herein is the exclusive property of **Universal Scientific Industrial Co., Ltd.** and shall not be distributed, reproduced, or disclosed in whole or in part without prior written permission of **USI Co., Ltd.** 

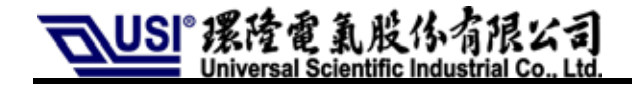

#### **Revision Record**

| Version | Revise content  | Date       |
|---------|-----------------|------------|
| 1.1     | Initial Release | 2013.06.06 |
|         |                 |            |
|         |                 |            |
|         |                 |            |
|         |                 |            |
|         |                 |            |
|         |                 |            |
|         |                 |            |
|         |                 |            |

The information contained herein is the exclusive property of Universal Scientific Industrial Co., Ltd. and shall not be distributed, 頁 1 reproduced, or disclosed in whole or in part without prior written permission of USI Co., Ltd.

### Category

| 1.                                                              | FCC                                                                                                    | C Regulations                                                                                                    | 3                                                                                |
|-----------------------------------------------------------------|----------------------------------------------------------------------------------------------------|----------------------------------------------------------------------------------------------------|----------------------------------------------------------------------------------|
| 2.                                                              | <b>R&amp;</b> [                                                                                                    | ΓΤΕ Regulations                                                                                                    | 4                                                                                |
| 3.                                                              | RF I                                                                                                    | Exposure Information                                                                                                    | 5                                                                                |
| 4.                                                              | Info                                                                                                    | rmation of Installed Module                                                                                                    | 6                                                                                |
| 5.                                                              | Illus                                                                                                    | tration of Function EVB                                                                                                    | 7                                                                                |
| 6.                                                              | Gen                                                                                                    | eral Mode                                                                                                    | 9                                                                                |
| 6                                                               | -1 Se                                                                                                    | tting of Jumpers & Switches                                                                                                    | 9                                                                                |
|                                                                 |                                                                                                    |                                                                                                    |                                                                                  |
| 7.                                                              | Setti                                                                                                    | ings for Download /Update Mode                                                                                                    | 14                                                                               |
| 7.<br>8.                                                        | Setti<br>Adv                                                                                                    | ings for Download /Update Mode<br>ance Mode                                                                                                    | 14<br>15                                                                         |
| 7.<br>8.<br>8                                                   | Setti<br>Adv<br>-1 Mc                                                                                                    | ings for Download /Update Mode<br>ance Mode<br>odule on/off Control                                                                                                    | 14<br>15<br>15                                                                   |
| 7.<br>8.<br>8 <sup>.</sup><br>8 <sup>.</sup>                    | Setti<br>Adv<br>-1 Mc<br>-2 Vo                                                                                                    | ings for Download /Update Mode<br>ance Mode<br>odule on/off Control<br>Itage Settings                                                                                                    | 14<br>15<br>15<br>15                                                             |
| 7.<br>8.<br>8<br>8                                              | Setti<br>Adv<br>-1 Mc<br>-2 Vo<br>-3 Us                                                                                           | ings for Download /Update Mode<br>ance Mode<br>odule on/off Control<br>Itage Settings<br>e External Power Supplier                                                                                                    | 14<br>15<br>15<br>15<br>16                                                       |
| 7.<br>8.<br>8<br>8<br>8<br>8                                    | Setti<br>Adv<br>-1 Mc<br>-2 Vo<br>-3 Us<br>-4 Cu                                                                                  | ings for Download /Update Mode<br>ance Mode<br>odule on/off Control<br>Itage Settings<br>e External Power Supplier                                                                                                    | 14<br>15<br>15<br>15<br>16<br>17                                                 |
| 7.<br>8.<br>8<br>8<br>8<br>8<br>8<br>8                          | Setti<br>Adv<br>-1 Mc<br>-2 Vo<br>-3 Us<br>-4 Cu<br>-5 Se                                                                         | ings for Download /Update Mode<br>ance Mode<br>odule on/off Control<br>Itage Settings<br>External Power Supplier<br>Irrent Measurement<br>Itings for Slide-Style Switch (J42)                                                                                                    | 14<br>15<br>15<br>15<br>16<br>17<br>17                                           |
| 7.<br>8.<br>8<br>8<br>8<br>8<br>8<br>8<br>8                     | Setti<br>Adv<br>-1 Mc<br>-2 Vo<br>-3 Us<br>-4 Cu<br>-5 Se<br>-6 PC                                                                | ings for Download /Update Mode<br>ance Mode<br>odule on/off Control<br>Itage Settings<br>e External Power Supplier<br>irrent Measurement<br>ttings for Slide-Style Switch (J42)                                                                                                    | 14<br>15<br>15<br>15<br>16<br>17<br>17<br>18                                     |
| 7.<br>8.<br>8<br>8<br>8<br>8<br>8<br>8<br>8                     | Setti<br>Adv<br>-1 Mc<br>-2 Vo<br>-3 Us<br>-4 Cu<br>-5 Se<br>-6 PC<br>8-6-1                                                       | ance Mode<br>odule on/off Control<br>Itage Settings<br>e External Power Supplier<br>irrent Measurement<br>ttings for Slide-Style Switch (J42)<br>M Signal<br>PCM Signal Port (J24)                                                                                                    | 14<br>15<br>15<br>16<br>16<br>17<br>17<br>18                                     |
| 7.<br>8.<br>8<br>8<br>8<br>8<br>8<br>8                          | Setti<br>Adv<br>-1 Mc<br>-2 Vo<br>-3 Us<br>-4 Cu<br>-5 Se<br>-6 PC<br>8-6-1<br>8-6-2                                              | ings for Download /Update Mode<br>ance Mode<br>odule on/off Control<br>Itage Settings<br>e External Power Supplier<br>irrent Measurement<br>ttings for Slide-Style Switch (J42)<br>CM Signal<br>PCM Loop Settings                                                                                                    | 14<br>15<br>15<br>16<br>16<br>17<br>17<br>18<br>18                               |
| 7.<br>8.<br>8<br>8<br>8<br>8<br>8                               | Setti<br>Adv<br>-1 Mc<br>-2 Vo<br>-3 Us<br>-4 Cu<br>-5 Se<br>-6 PC<br>8-6-1<br>8-6-2<br>8-6-3                                     | ings for Download /Update Mode<br>ance Mode<br>odule on/off Control<br>Itage Settings<br>te External Power Supplier<br>rrent Measurement<br>ttings for Slide-Style Switch (J42)<br>M Signal<br>PCM Signal Port (J24)<br>PCM Loop Settings<br>External I <sup>2</sup> C Interface to Control Audio Codec                                                                                                    |                                                                                  |
| 7.<br>8.<br>8<br>8<br>8<br>8<br>8<br>8<br>8<br>8                | Adv<br>-1 Mc<br>-2 Vo<br>-3 Us<br>-4 Cu<br>-5 Se<br>-6 PC<br>8-6-1<br>8-6-2<br>8-6-3<br>-7 UA                                     | ance Mode<br>odule on/off Control<br>Itage Settings<br>e External Power Supplier<br>irrent Measurement<br>ttings for Slide-Style Switch (J42)<br>M Signal<br>PCM Signal Port (J24)<br>PCM Loop Settings<br>External I <sup>2</sup> C Interface to Control Audio Codec<br><b>RTO &amp; UART1 Signal Port (J23)</b>                                                                                                 | 14<br>15<br>15<br>15<br>16<br>17<br>17<br>17<br>18<br>19<br>19<br>21             |
| 7.<br>8.<br>8<br>8<br>8<br>8<br>8<br>8<br>8<br>8<br>8<br>8<br>8 | Setti<br>Adv<br>-1 Mc<br>-2 Vo<br>-3 Us<br>-4 Cu<br>-5 Se<br>-6 PC<br>8-6-1<br>8-6-2<br>8-6-3<br>-7 UA<br>-8 Wa                   | ings for Download /Update Mode<br>ance Mode<br>odule on/off Control<br>ltage Settings<br>tage Settings<br>e External Power Supplier<br>rrent Measurement<br>trings for Slide-Style Switch (J42)<br>trings for Slide-Style Switch (J42)<br>M Signal<br>PCM Signal Port (J24)<br>PCM Loop Settings<br>External I <sup>2</sup> C Interface to Control Audio Codec<br>ART0 & UART1 Signal Port (J23)<br>akeup Control | 14<br>15<br>15<br>15<br>16<br>16<br>17<br>18<br>18<br>18<br>19<br>20<br>21<br>21 |
| 7.<br>8.<br>8<br>8<br>8<br>8<br>8<br>8<br>8<br>8                | Setti<br>Adv<br>-1 Mc<br>-2 Vo<br>-3 Us<br>-3 Us<br>-4 Cu<br>-5 Se<br>-6 PC<br>8-6-1<br>8-6-2<br>8-6-3<br>-7 UA<br>-8 Wa<br>8-8-1 | ings for Download /Update Mode<br>ance Mode<br>odule on/off Control<br>ltage Settings<br>tage Settings                                                                                                    | 14<br>15<br>15<br>15<br>16<br>16<br>17<br>17<br>18<br>18<br>19<br>21<br>21<br>22 |

The information contained herein is the exclusive property of **Universal Scientific Industrial Co., Ltd**. and shall not be distributed, reproduced, or disclosed in whole or in part without prior written permission of **USI** Co., Ltd. **Q** 2

USI<sup>®</sup> 課陸電 氟股份有限公司 Universal Scientific Industrial Co., Ltd.

# 1. FCC Regulations

- This device complies with part 15 of the FCC Rules. Operation is subject to the following two conditions: (1) This device may not cause harmful interference, and (2) this device must accept any interference received, including interference that may cause undesired operation.
- This device has been tested and found to comply with the limits for a Class B digital device, pursuant to Part 15 of the FCC Rules. These limits are designed to provide reasonable protection against harmful interference in a residential installation. This equipment generates, uses and can radiated radio frequency energy and, if not installed and used in accordance with the instructions, may cause harmful interference to radio communications. However, there is no guarantee that interference will not occur in a particular installation If this equipment does cause harmful interference to radio or television reception, which can be determined by turning the equipment off and on, the user is encouraged to try to correct the interference by one or more of the following measures:
  - Reorient or relocate the receiving antenna.
  - Increase the separation between the equipment and receiver.
  - Connect the equipment into an outlet on a circuit different from that to which the receiver is connected.
  - Consult the dealer or an experienced radio/TV technician for help.

The maximum antenna gain for frequency 900 is 2 dBi; for frequency 1800 is 2 dBi ;and the antenna separation distance is 20cm.

Maximum antenna gain allowed for use with this device is 2 dBi.

**Telefication** 

# **C**€ 0560

Changes or modifications not expressly approved by the party responsible for compliance could void the user's authority to operate the equipment.

# 2. R&TTE Regulations

In all cases assessment of the final product must be mass against the Essential requirements of the R&TTE Directive Articles 3.1(a) and (b), safety and EMC respectively, as well as any relevant Article 3.3 requirements.

# **1.** Health (Article 3.1(a) of the R&TTE Directive)

Applied Standard(s): EN62311:2008

# 2. Safety (Article 3.1(a) of the R&TTE Directive)

Applied Standard(s):

EN 60950-1:2006/A11:2009/A1:2010/A12:2011

# 3. Electromagnetic compatibility (Article 3.1 (b) of the R&TTE Directive) Applied Standard(s):

EN 301 489-1 V1.9.2/-7 V1.3.1/-24 V1.5.1

# 4. Radio frequency spectrum usage (Article 3.2 of the R&TTE Directive)

Applied Standard(s): EN 301 511 V9.0.2 EN 301 908-1 V5.2.1/ -2 V5.2.1

# **3.** RF Exposure Information

### **Radiation Exposure Statement:**

This equipment complies with FCC radiation exposure limits set forth for an uncontrolled environment. This equipment should be installed and operated with minimum distance 20cm between the radiator & your body.

#### This device is intended only for OEM integrators under the following conditions:

- 1) The antenna must be installed such that 20 cm is maintained between the antenna and users, and the maximum antenna gain allowed for use with this device is 2dBi.
- 2) The transmitter module may not be co-located with any other transmitter or antenna.

As long as 2 conditions above are met, further <u>transmitter</u> test will not be required. However, the OEM integrator is still responsible for testing their end-product for any additional compliance requirements required with this module installed

**IMPORTANT NOTE:** In the event that these conditions <u>can not be met</u> (for example certain laptop configurations or co-location with another transmitter), then the FCC authorization is no longer considered valid and the FCC ID <u>can not</u> be used on the final product. In these circumstances, the OEM integrator will be responsible for re-evaluating the end product (including the transmitter) and obtaining a separate FCC authorization.

### **End Product Labeling**

This transmitter module is authorized only for use in device where the antenna may be installed such that 20 cm may be maintained between the antenna and users. The final end product must be labeled in a visible area with the following: **"Contains FCC ID: IXM-UNA-P3"**. The grantee's FCC ID can be used only when all FCC compliance requirements are met.

### Manual Information To the End User

The OEM integrator has to be aware not to provide information to the end user regarding how to install or remove this RF module in the user's manual of the end product which integrates this module.

The end user manual shall include all required regulatory information/warning as show in this manual.

# 4. Information of Installed Module

| Module Name           | UNA-P3/UNA-L3                        |  |  |
|-----------------------|--------------------------------------|--|--|
| HW Version            | V21                                  |  |  |
| SW Version            | V2.4.00101                           |  |  |
| GSM Band              | 850, 900, 1800, 1900                 |  |  |
| UMTS Band             | FDD I, FDD II, FDD V                 |  |  |
| GSM Feature           | R99                                  |  |  |
| GPRS                  | Class 12                             |  |  |
| EDGE                  | Class 12                             |  |  |
| UMTS Feature          | HSDPA, HSUPA,HSPA+(R7)               |  |  |
| AT Command            | 3GPP TS 27.007, 27.005               |  |  |
| SIM/USIM              | Support 3V and 1.8V                  |  |  |
| Interface             | USB 2.0 high speed                   |  |  |
| Operating Temperature | Frequency Stability covers operating |  |  |
|                       | temperature range of -20° to +50°C   |  |  |
| Operating Voltage     | 3.4 ~ 4.2V                           |  |  |

The information contained herein is the exclusive property of Universal Scientific Industrial Co., Ltd. and shall not be distributed, 頁 6 reproduced, or disclosed in whole or in part without prior written permission of USI Co., Ltd.

# **User Guide for UNA PLUS Function EVB**

# 5. Illustration of Function EVB

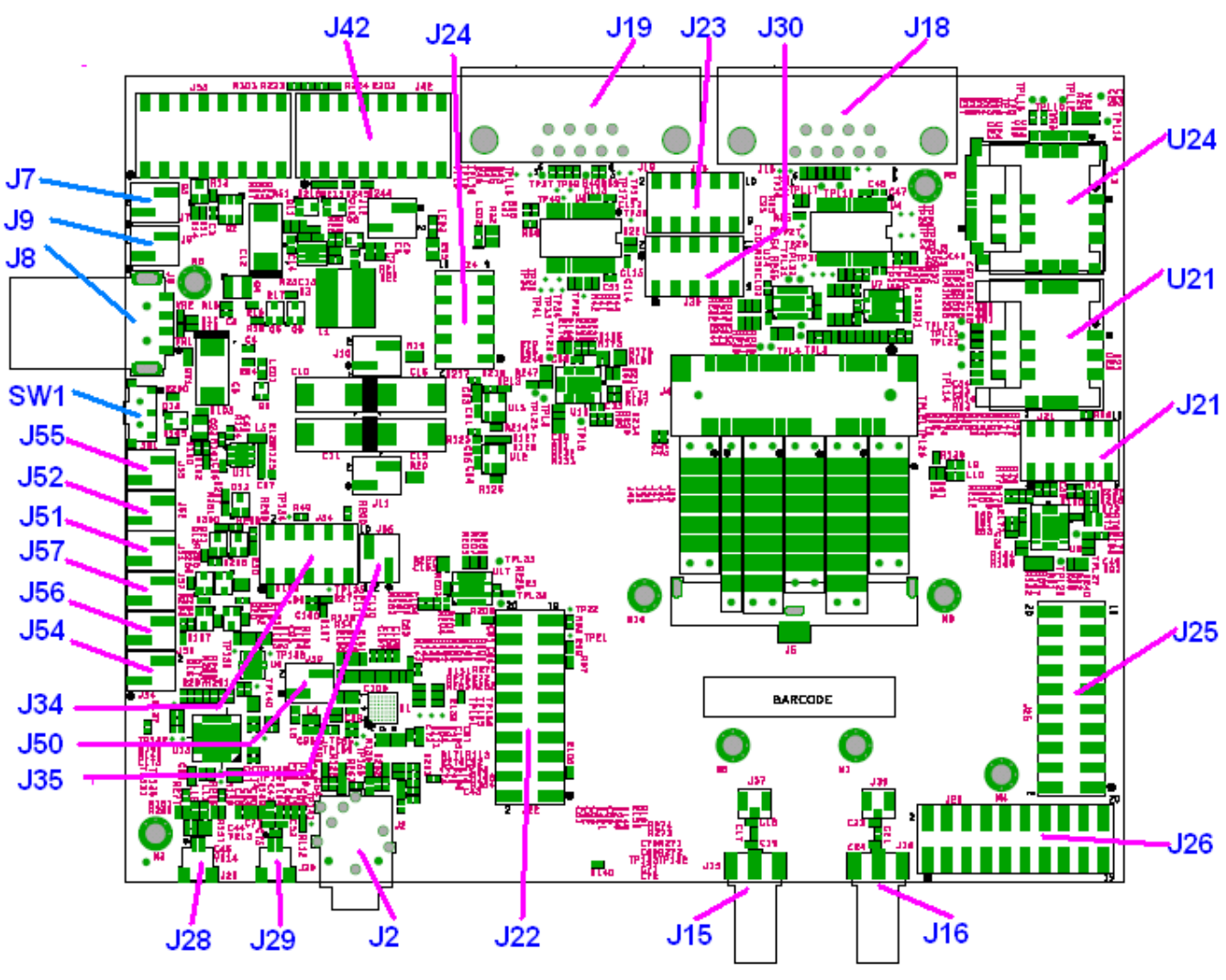

**Figure. Layout of Function EVB** 

| Reference | Туре          | Description                                                                          | Support | Non-Support |
|-----------|---------------|--------------------------------------------------------------------------------------|---------|-------------|
| J8        | USB Conn.     | Connect host PC or download firmware                                                 | V       |             |
| J7        | Pin Header    | Select external power supplier (+)<br>( <b>Default is 'Open'.</b> )                  | V       |             |
| J9        | Pin Header    | Select external power supply (-)<br>( <b>Default is 'Open'.</b> )                    | V       |             |
| SW1       | On/off switch | Module on/off control                                                                | V       |             |
| J55       | Pin Header    | Module on/off control (Default is 'Open'.)                                           | V       |             |
| J15       | Ant. Conn.    | Main antenna SMA Connector                                                           | V       |             |
| J16       | Ant. Conn.    | AUX antenna SMA Connector                                                            | V       |             |
| U24       | SIM 1 Conn.   | Connect SIM Card                                                                     | V       |             |
| U21       | SIM 2 Conn.   | Connect SIM Card                                                                     |         | V           |
| J18       | COM port 0    | Debug Pin                                                                            | V       |             |
| J19       | COM port 1    | Transmit/ Receive AT Command.                                                        | V       |             |
| J21       | Pin Header    | Factory Test (Default is 'Open'.)                                                    |         | V           |
| J23       | Pin Header    | UART0 & UART1 signal connector<br>(Default is 'Open'.)                               | V       |             |
| J30       | Pin Header    | Factory Test (Default is 'Open'.)                                                    | V       |             |
| J24       | Pin Header    | PCM signal connector (Default is 'Open'.)                                            | V       |             |
| J56       | Pin Header    | Wake up AP in AP sleep mode<br>(wake up AP) ( <b>Default is 'Open'.</b> )            | V       |             |
| J54       | Pin Header    | Wake up module in module sleep mode<br>(wake up modem) ( <b>Default is 'Open'.</b> ) | V       |             |
| J2        | Headset Conn. | EAR PHONE & MIC                                                                      |         | V           |
| J28       | Audio Conn.   | Audio LINE-OUT                                                                       |         | V           |
| J29       | Audio Conn.   | Audio LINE-IN                                                                        |         | V           |
| J42       | Switch Conn.  | Slide-Style Switch.                                                                  | V       |             |
| J52       | Pin Header    | Factory Test (Default is 'Open'.)                                                    |         | V           |
| J51       | Pin Header    | Factory Test (Default is 'Open'.)                                                    |         | V           |
| J57       | Pin Header    | Factory Test (Default is 'Open'.)                                                    |         | V           |
| J34       | Pin Header    | Factory Test (Default is 'Open'.)                                                    |         | V           |
| J35       | Pin Header    | Factory Test (Default is 'Open'.)                                                    |         | V           |
| J50       | Pin Header    | Factory Test (Default is 'Open'.)                                                    |         | V           |
| J22       | Pin Header    | Factory Test (Default is 'Open'.)                                                    |         | V           |
| J25       | Pin Header    | Factory Test (Default is 'Open'.)                                                    |         | V           |
| J26       | Pin Header    | Factory Test (Default is 'Open'.)                                                    |         | V           |

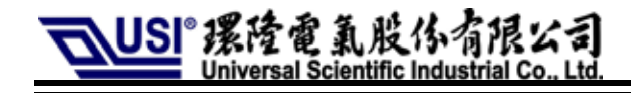

# 6. General Mode

# 6-1 Setting of Jumpers & Switches

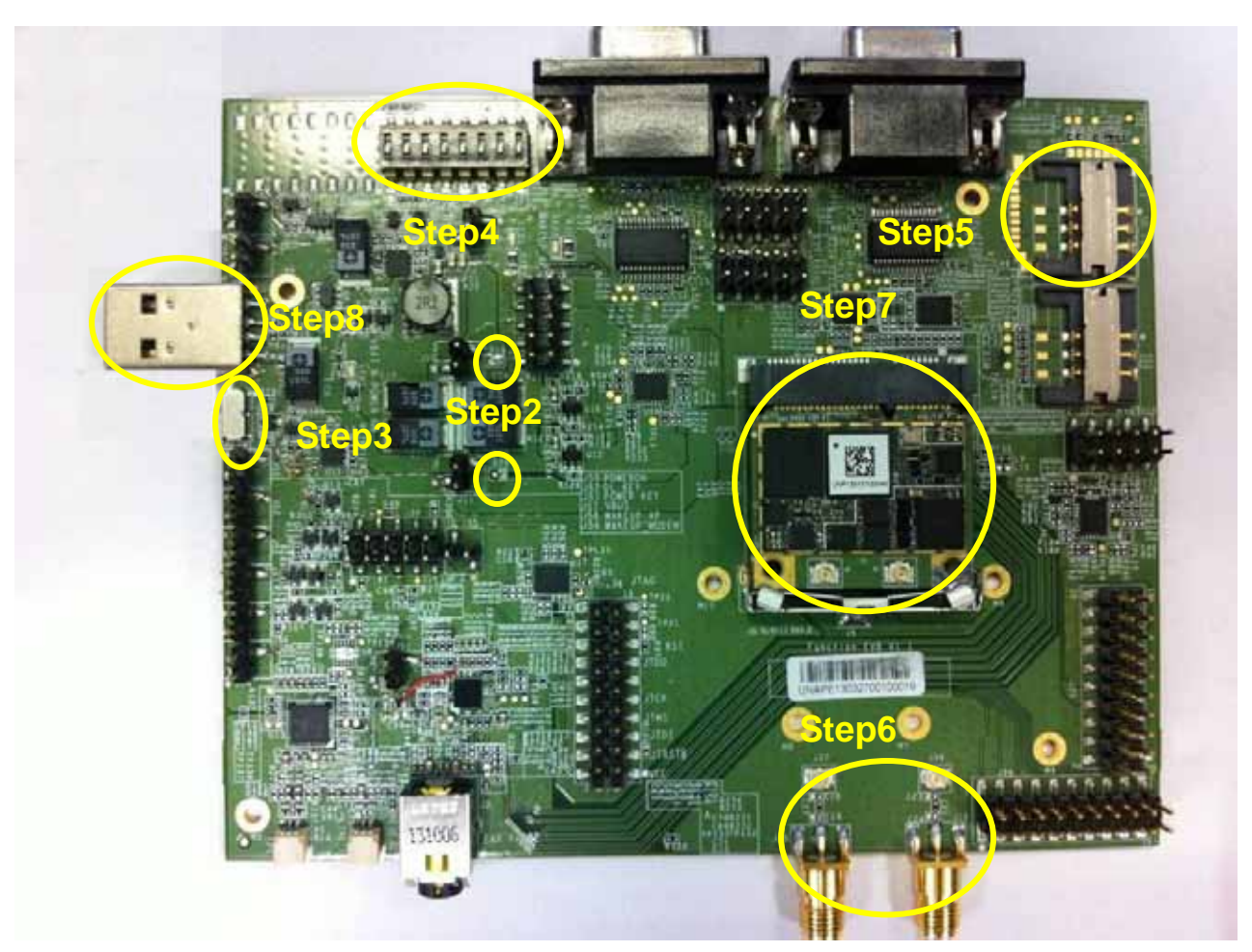

Figure. Settings of general mode

### Step1. Remove every jumper on the board.

### Step2. Keep 'R19' and 'R20' short.

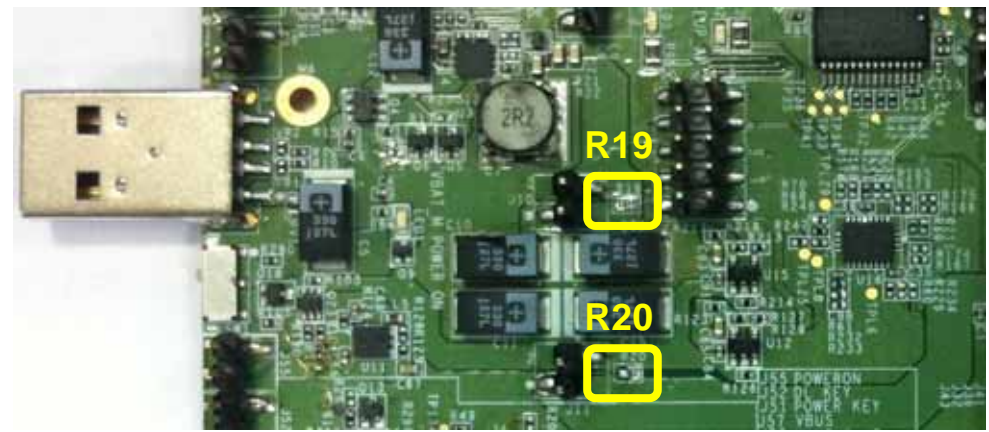

Figure. Keep 'R19' and 'R20' short.

# Step3. For 'SW1', select 1-2. (Upper position)

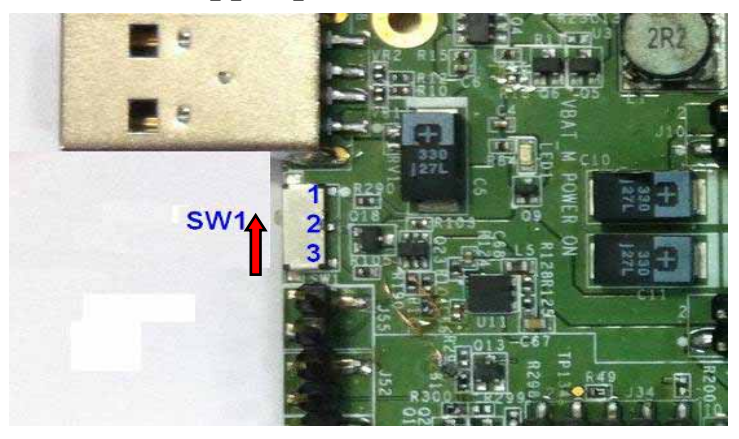

Figure. For 'SW1', select 1-2. Step4. For 'J42', eight switches should be in 'OFF' position.

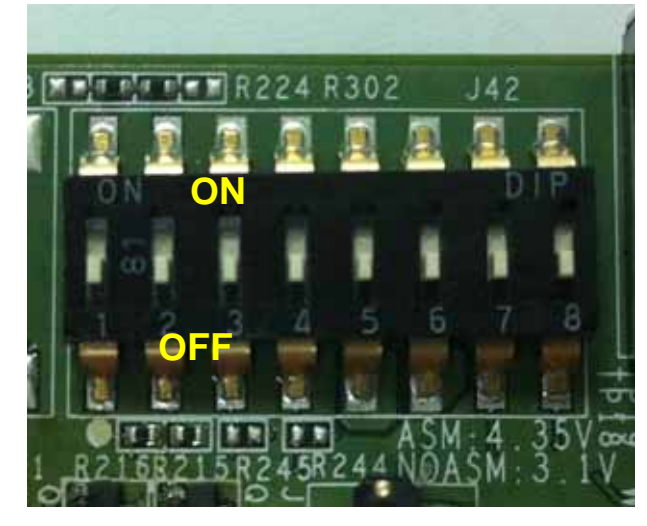

Figure. Switches in 'OFF' position.

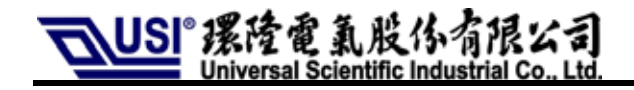

### Step5. Insert SIM card.

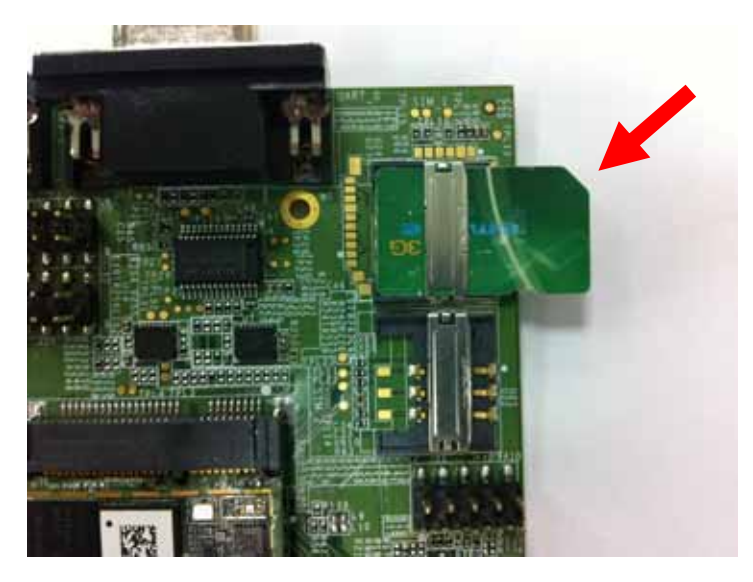

Figure. Insert correctly SIM card.

### Step6. Set up Antenna.

a. Connect bottom of mini card by U.FL cable as following photo.

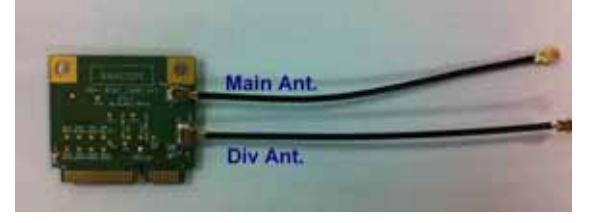

#### Figure. Connect by U.FL cable.

b.Connect EVB and mini card by U.FL cable. Put mini card on EVB.

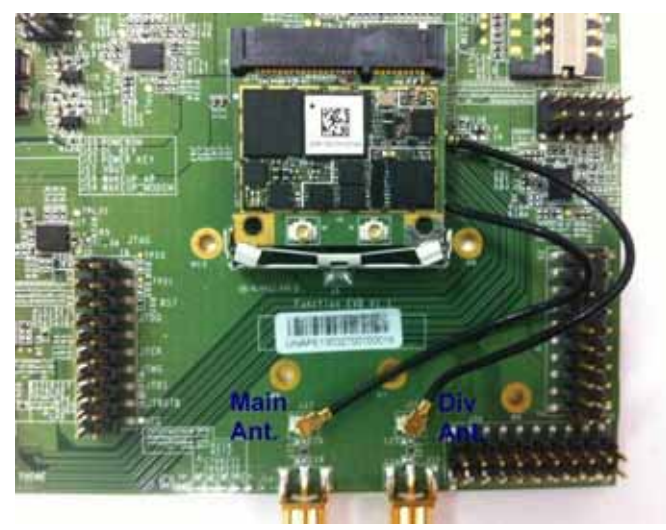

Figure. Connect mini card and EVB.

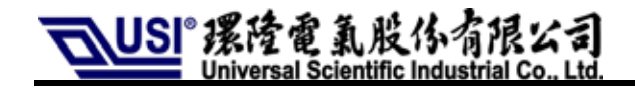

b. Connect SMA antenna.

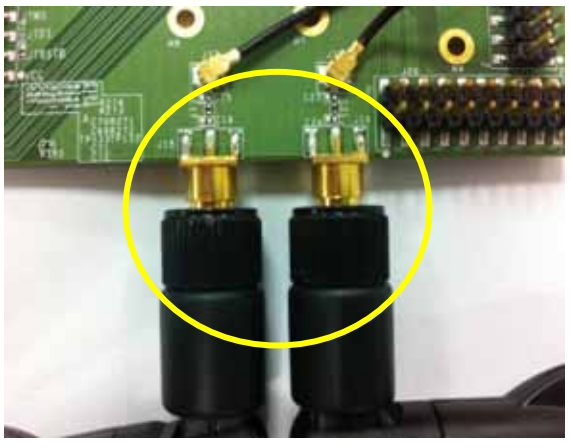

Figure. Connect antenna.

### Step7. Set up Module.

a. By 30 degree angle, lean mini card and insert it on the socket, J4.

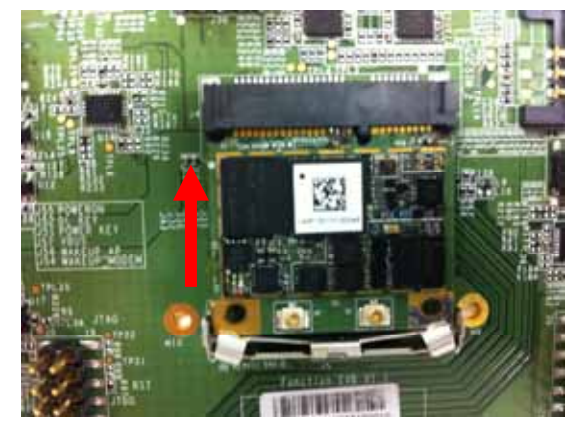

Figure. Insert mini card.

b. Press mini card until it is stuck by connector, J5.

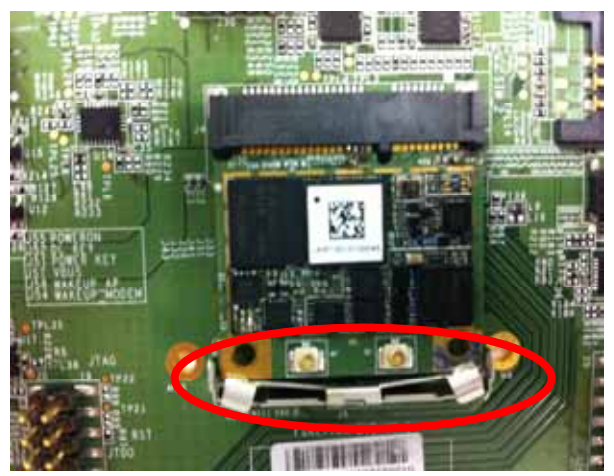

Figure. Mini card is stuck.

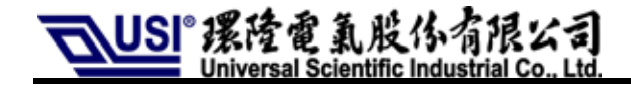

### Step8. Connect computer by USB cable.

Recommended USB cable length is less than 60 mm.

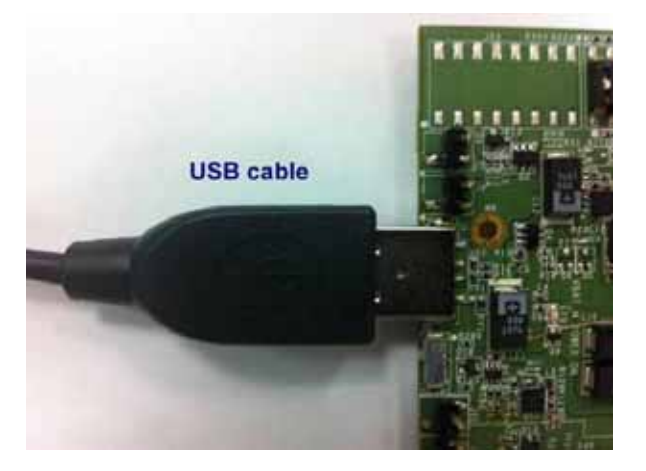

Figure. Connect PC by USB cable.

The information contained herein is the exclusive property of **Universal Scientific Industrial Co., Ltd**. and shall not be distributed, reproduced, or disclosed in whole or in part without prior written permission of **USI** Co., Ltd. 頁 13

# 7. Settings for Download /Update Mode

| Component reference | Open/Short | Function                   |
|---------------------|------------|----------------------------|
| Din17 19 in 125     | Open       | Close Download/Update mode |
| FIII17-16 III J25   | Short      | Start Download/Update mode |

Step1. Put back the jumper in J25 to short its Pin.17, Pin.18.

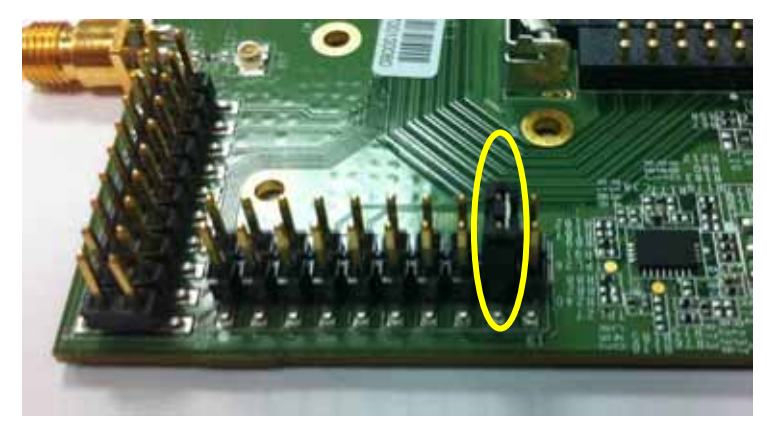

Figure. Put back jumper.

### Step2. Connect EVB and computer by USB cable.

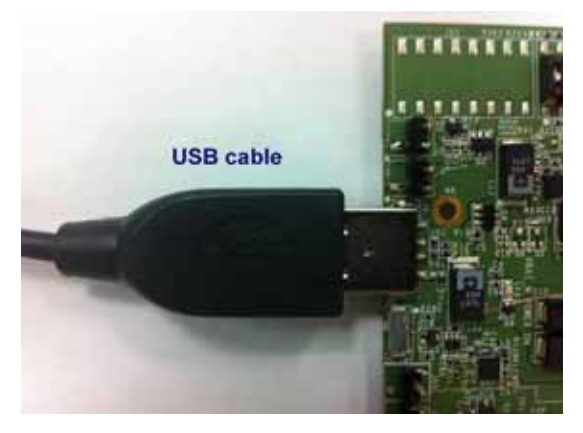

Figure. Connect PC.

### Step3. About SW part, please refer to the file, 'UNA PLUS Flash Tool User Guide'.

# 8. Advance Mode

# 8-1 Module on/off Control

### a. Method 1. Module Control by SW1.

| Component reference | Function       | SW1,1-2           | SW1,2-3  |
|---------------------|----------------|-------------------|----------|
| SW1                 | Control Module | Turn on (Default) | Turn off |

PS2. Please remove the Jump, J55, at first.

### b. Method 2. Module Control by J55.

| Component reference | Open/Short | Function            |
|---------------------|------------|---------------------|
| J55                 | Open       | Shut down (Default) |
|                     | Short      | Turn on             |

PS3. Please select 2-3 for SW1 at first. (Lower position)

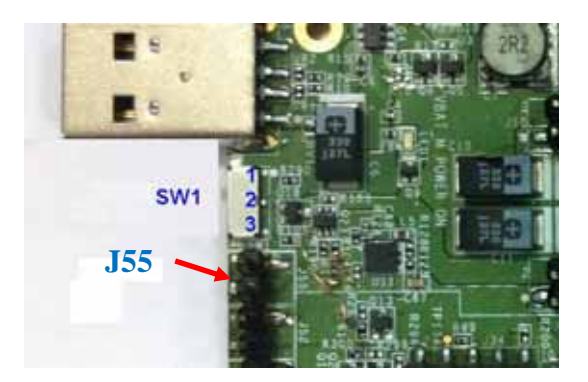

Figure. J55 & SW1

# **8-2 Voltage Settings**

| Component reference | Open/Short | Function                               |  |
|---------------------|------------|----------------------------------------|--|
| J12                 | Open       | Supply 3.3Volt to 3G Module. (Default) |  |
|                     | Short      | Supply 4.35Volt to 3G Module.          |  |

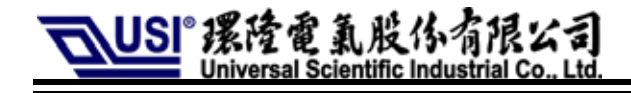

# **8-3 Use External Power Supplier**

Please follow the steps as below.

- Step1. Remove the jumper, J10 and clear solder on R19.
- Step2. Connect host PC by USB cable.

### Step3. J7 is power input, and voltage range is from 3.3V to 4.3V.

Step4. J9 is GND.

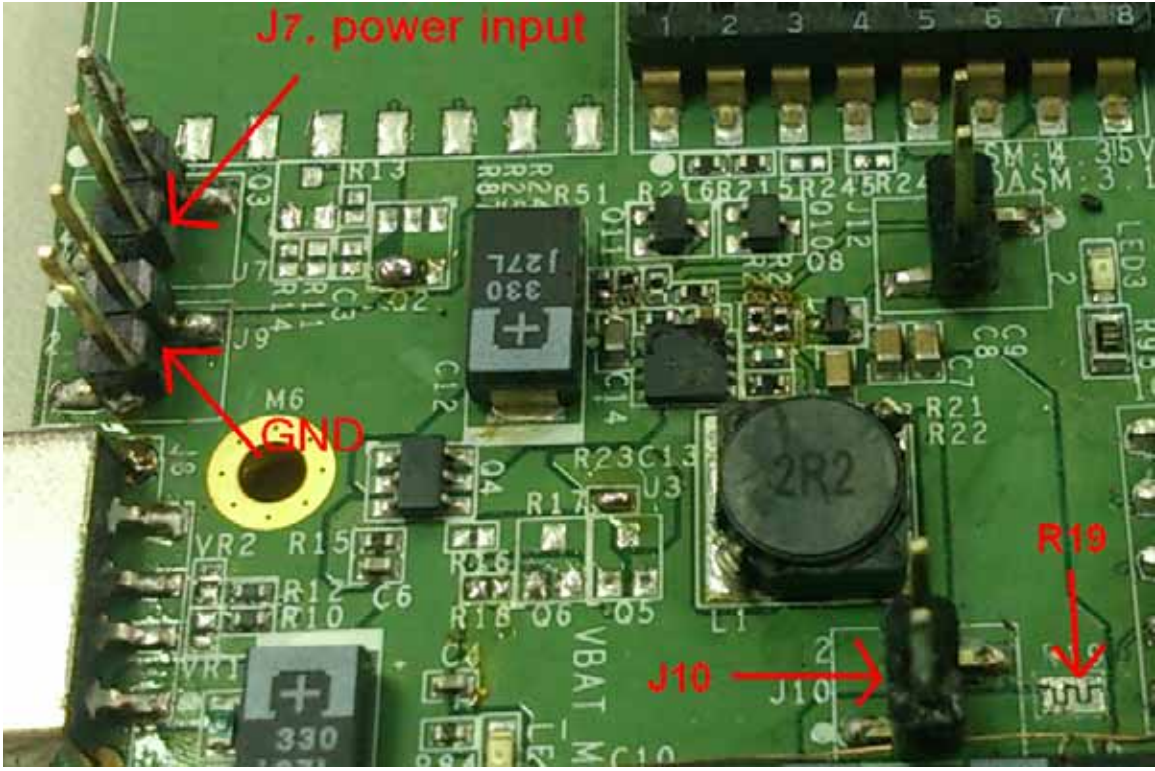

Figure. J7, J9, J10 & J19

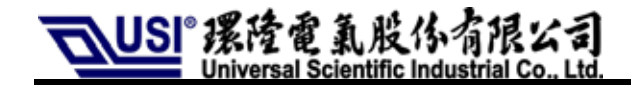

# **8-4 Current Measurement**

### Step1. Clear solder on R20.

Step2. Measure two sides of J11.

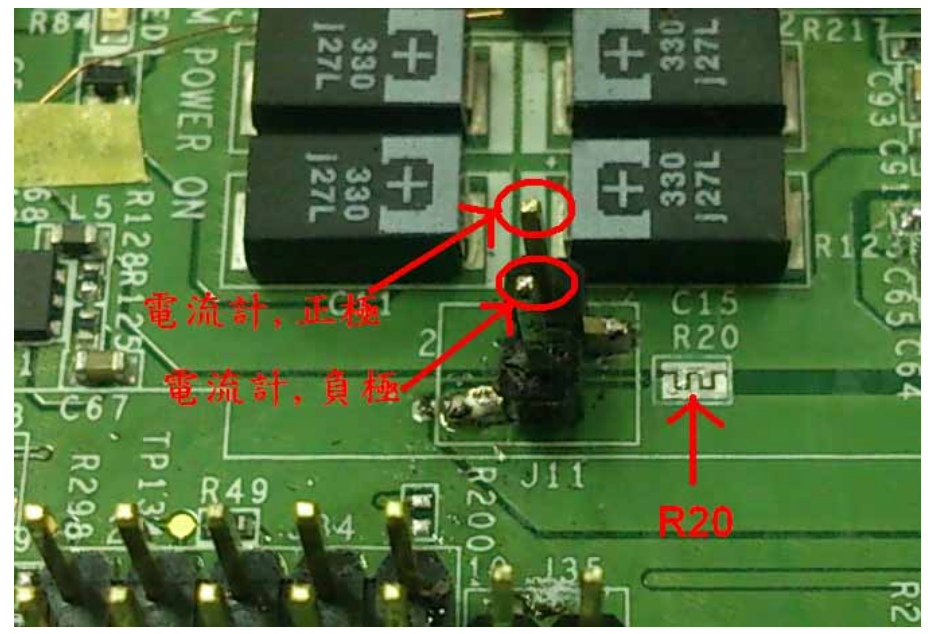

Figure. R20, J11

### 8-5 Settings for Slide-Style Switch (J42)

| Component<br>reference | Group               | Function            | OFF (Default)            | ON                 |
|------------------------|---------------------|---------------------|--------------------------|--------------------|
|                        | 1                   | Factory Test        | V                        |                    |
|                        | 2                   | Factory Test        | V                        |                    |
|                        | 3                   | Factory Test        | V                        |                    |
|                        | 4                   | Factory Test        | V                        |                    |
| J42                    | 5                   | Control UART0 (J18) | Open UART0 port          | Close UART0 port   |
|                        | 6                   | Control UART1 (J19) | Open UART1 port          | Close UART1 port   |
|                        | 7 PCM signal select | PCM signal salest   | Import to internal Audio | Export to external |
|                        |                     | codec               | connector. (J24)         |                    |
|                        | 8                   | Factory Test        | V                        |                    |

In general mode, these eight switches should be set in 'OFF' position.

# 8-6 PCM Signal

8-6-1 PCM Signal Port (J24)

Step1. Group.7 switch in J42 should be in 'ON' position as follows.

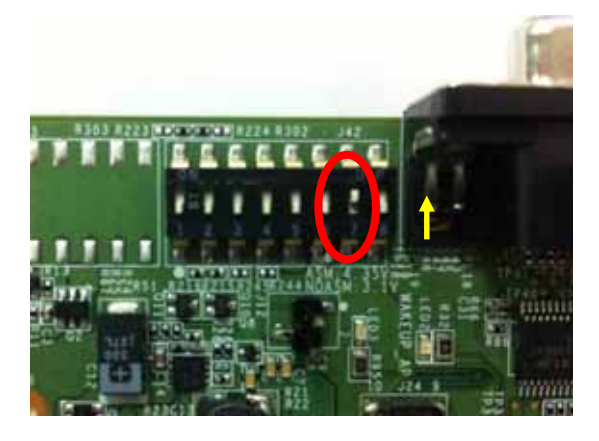

Step2. Please refer to the following photo to connect 'J24'.

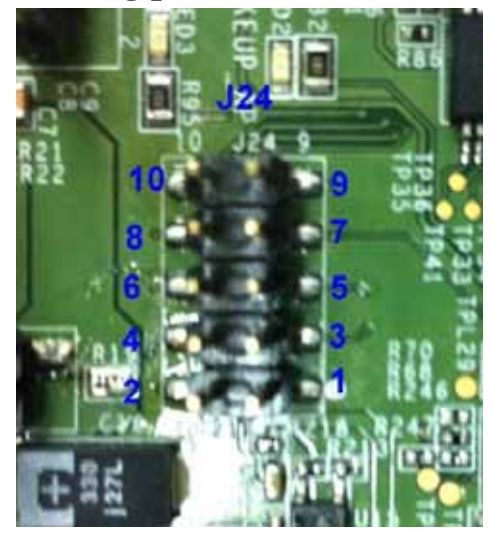

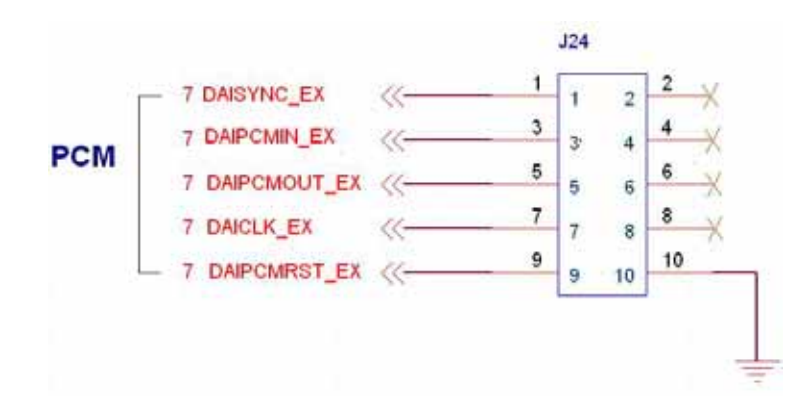

The information contained herein is the exclusive property of **Universal Scientific Industrial Co., Ltd**. and shall not be distributed, reproduced, or disclosed in whole or in part without prior written permission of **USI** Co., Ltd. 頁 18

Step3. Then, please confirm signal level. **Default setting is 1.8V.** If you'd like 2.8V or 3.3V, please rework EVB by referring to following photos.

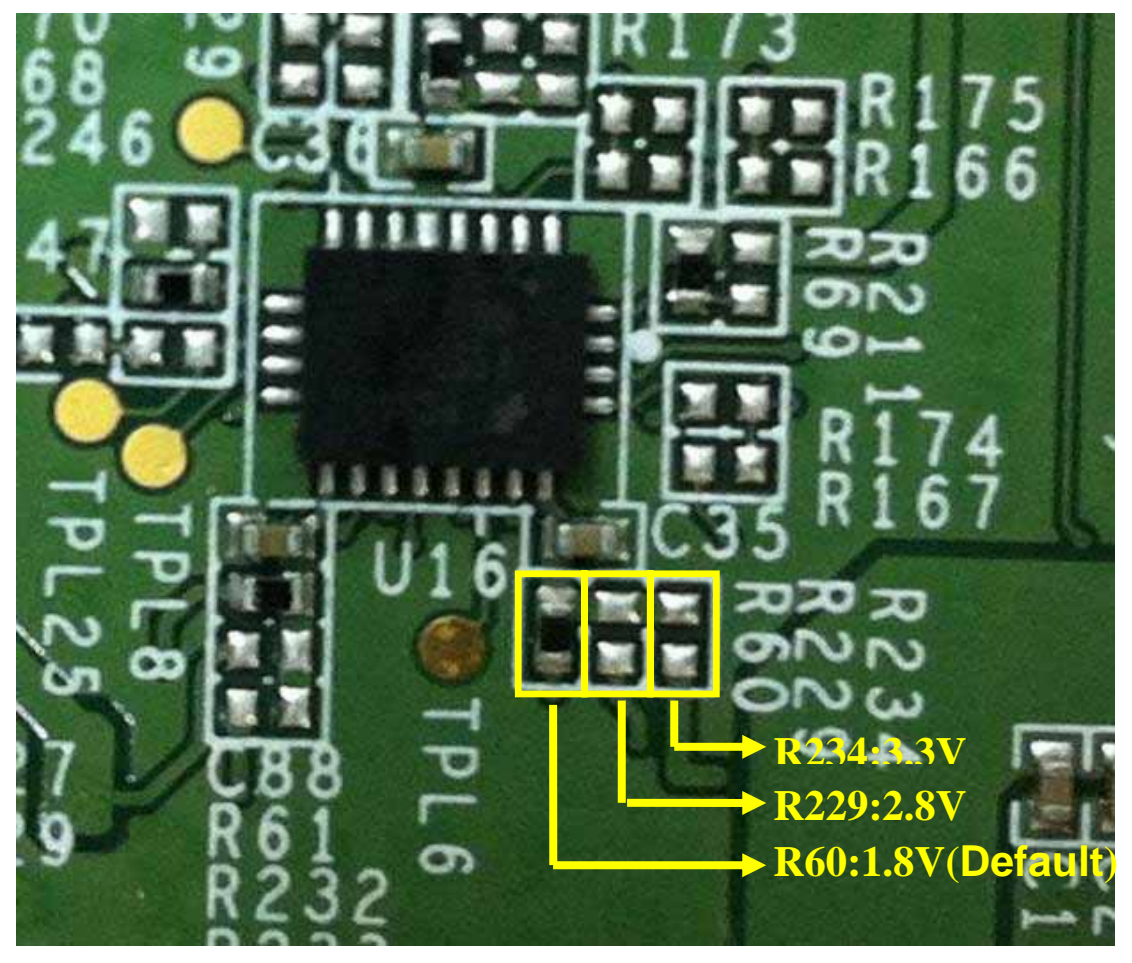

Figure. R20, J11

8-6-2 PCM Loop Settings Step1. Please follow 8-6-1. Step2. Put back the jumper in J24 to short its Pin.3 and Pin.5.

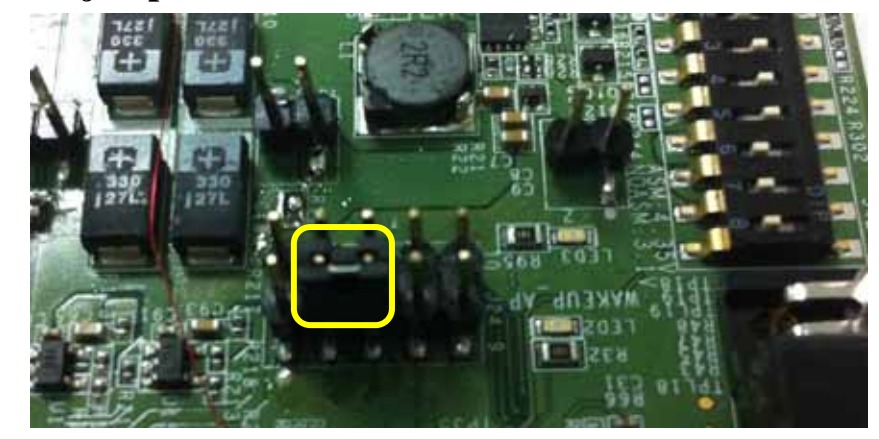

Figure. J24

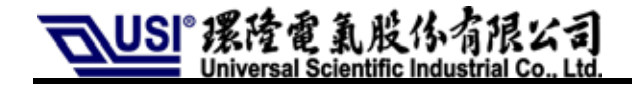

# 8-6-3 External I<sup>2</sup>C Interface to Control Audio Codec Step1. Group.7 switch in J42 should be in **'OFF'** position as follows.

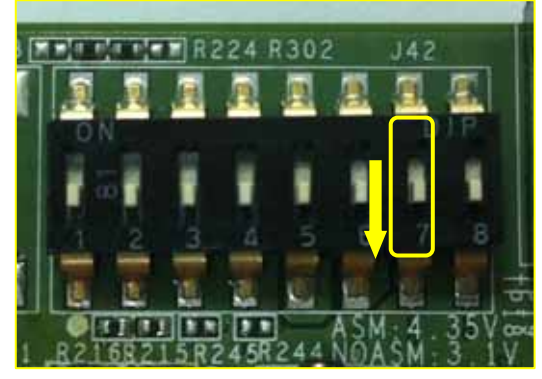

Figure. J42

Step2. AP could control modem by 'J25'. J25.8 is SCL. J25.10 is SDA. Voltage level is 1.8V.

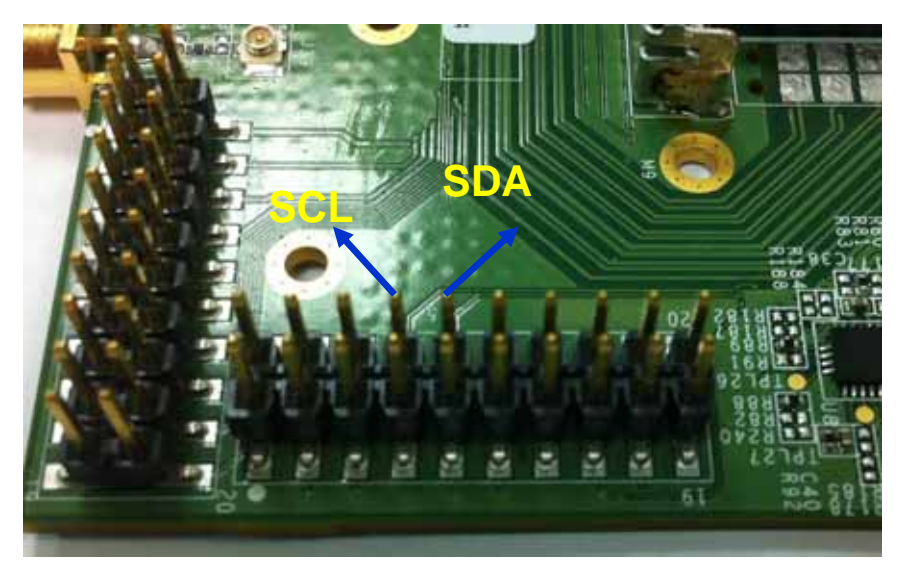

Figure. J25

### Step3. About Codec init table, please refer to the file, 'UNA PLUS EVB Codec ReaTtek ALC5637Q Initial Table'.

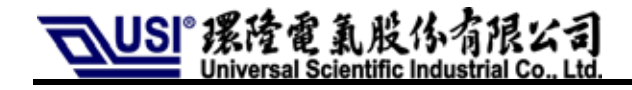

# 8-7 UART0 & UART1 Signal Port (J23)

Step1. Group.5 (for UART0) & Group.6 (for UART1) switches in J42 should be in 'ON' position.

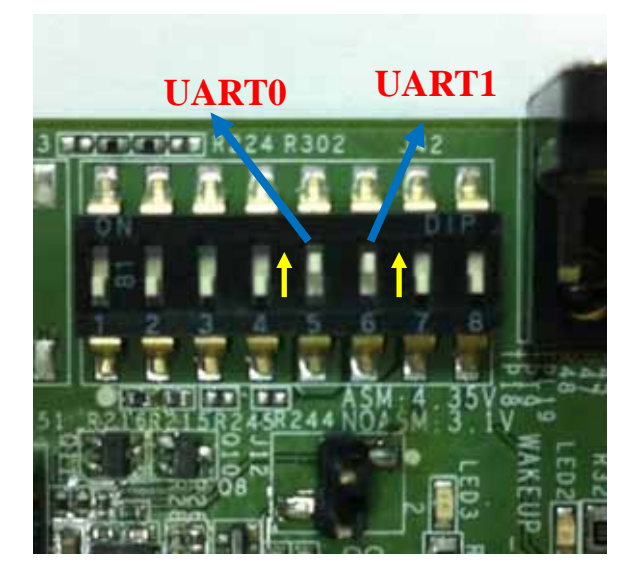

Figure. Group5&6 switches in J42

#### Step2. Please refer to the following photo to connect 'J23'.

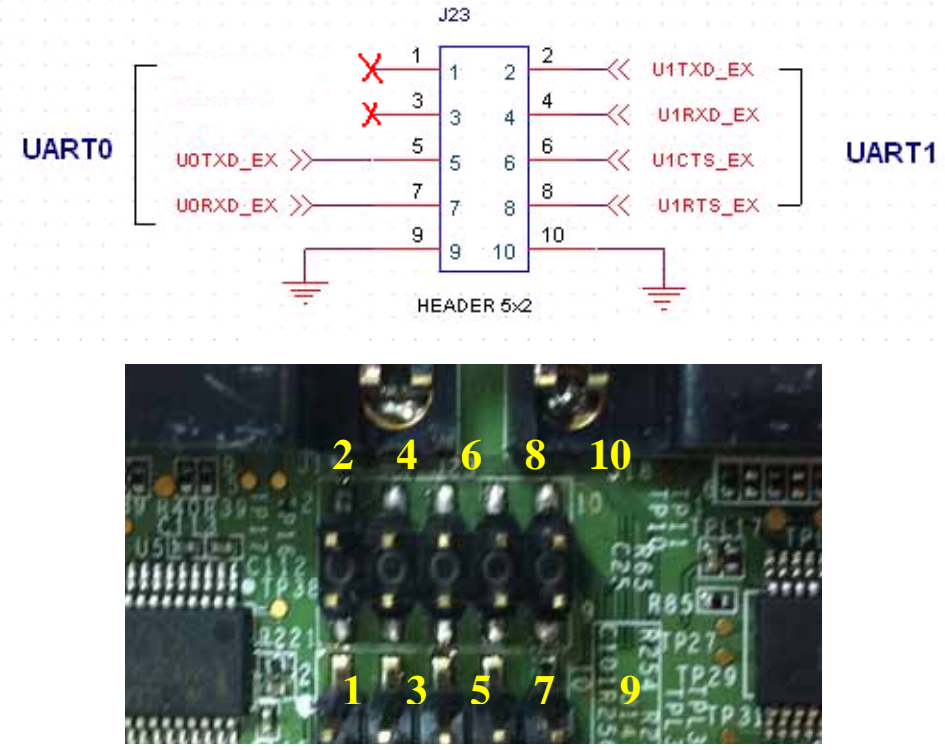

Figure. Pin definition of J23

The information contained herein is the exclusive property of **Universal Scientific Industrial Co., Ltd**. and shall not be distributed, reproduced, or disclosed in whole or in part without prior written permission of **USI** Co., Ltd. 頁 21

Step3. Please confirm signal level. Default setting is 3.3V. If you'd like 1.8V or 2.8V, please refer to the following photo to rework the EVB. Please put back 'R241' (default setting) before you use UART0 (J18) and UART1 (J19).

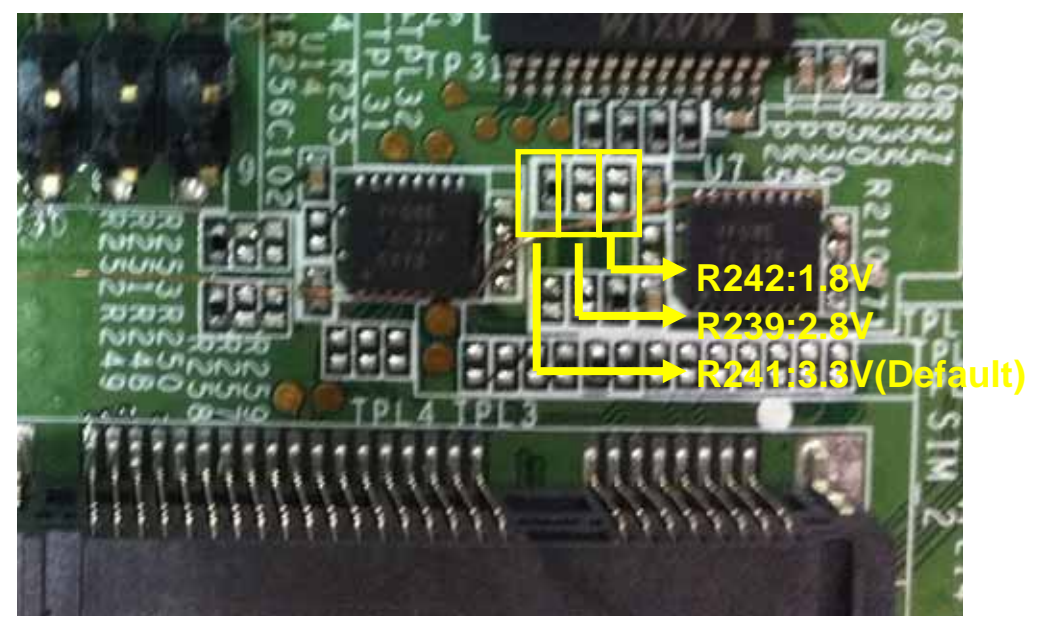

Figure. Voltage adjustment for UART.

# 8-8 Wakeup Control

### 8-8-1 USB Mode

Please comply with the following procedures, from step 1 to step 3.

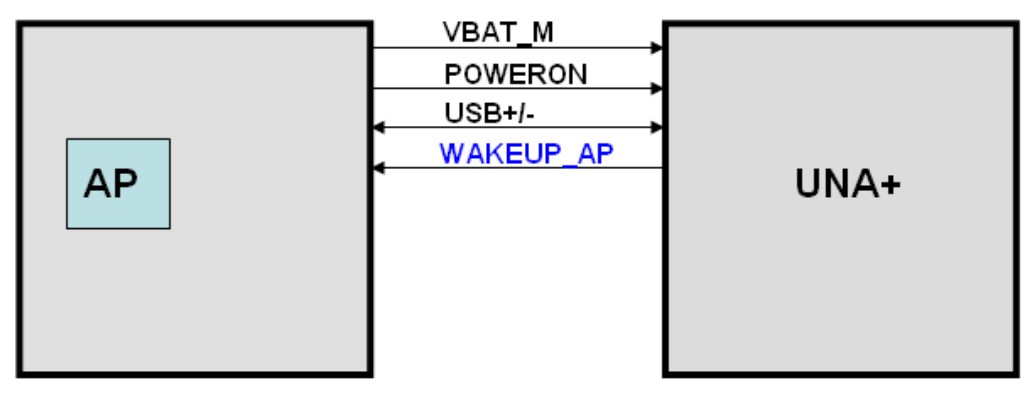

#### Figure. USB Mode

### 8-8-2 USB+UART Mode

Please comply with the following procedures, from step 1 to step 5.

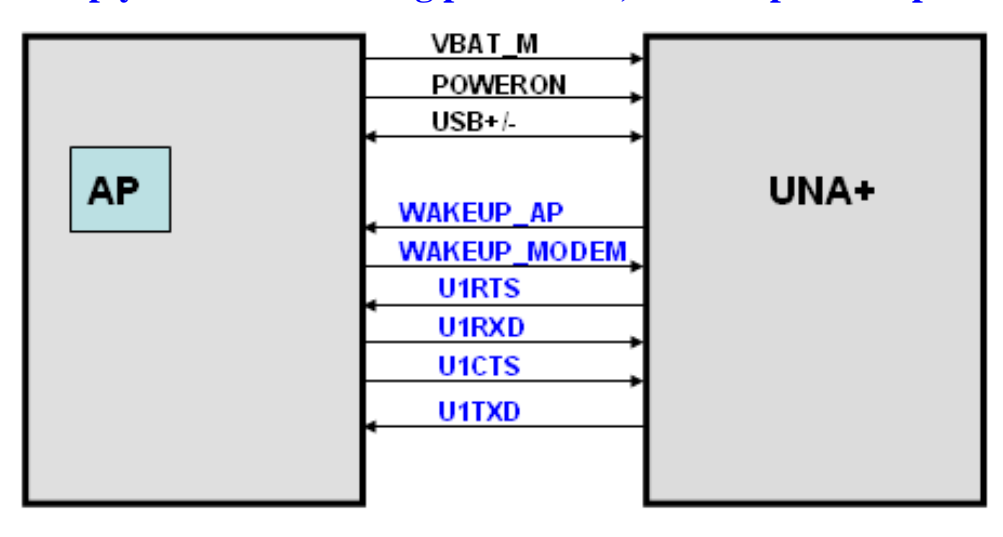

Figure. USB+UART Mode

### **Operation Procedure**

Step1. Connect EVB & Host/AP by USB cable.

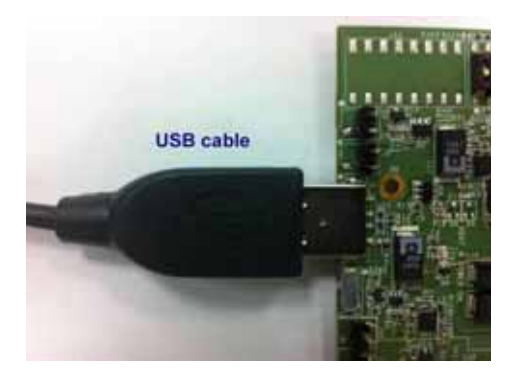

Figure. Connect Host/AP & EVB

Step2. Please refer to Section 4-1, 'Module on/off control', to start up modem. Step3. Connect AP/Host and EVB by 'J56', Signal 'WAKEUP AP'. Voltage level is 1.8V.

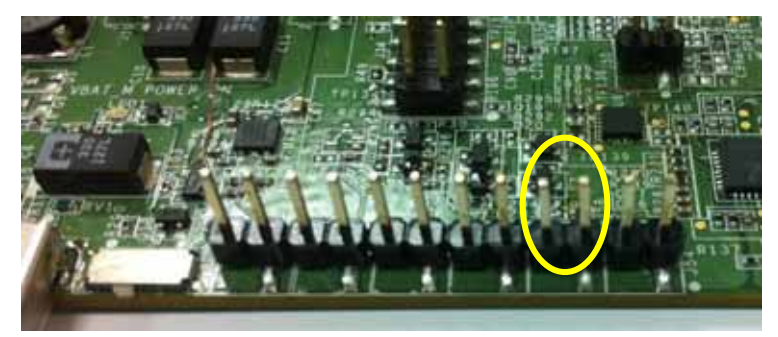

Figure. J56, Signal 'WAKEUP AP'

# Step4. Connect AP/Host and EVB by 'J54.1', Signal 'WAKEUP MODEM'. Voltage level is 1.8V. 'J54.1' is marked in yellow circle in following picture.

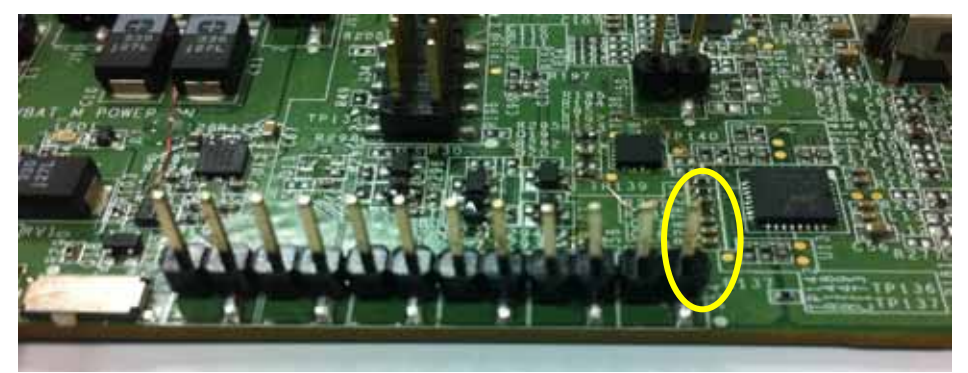

Figure. J54.1, Signal 'WAKEUP MODEM '

- Step5. Please refer to Section 4-7, 'UART0 & UART1 Signal Port (J23)', to connect UART port.
- About timing diagram, please refer to the file 'UNA PLUS IO application design notes'.

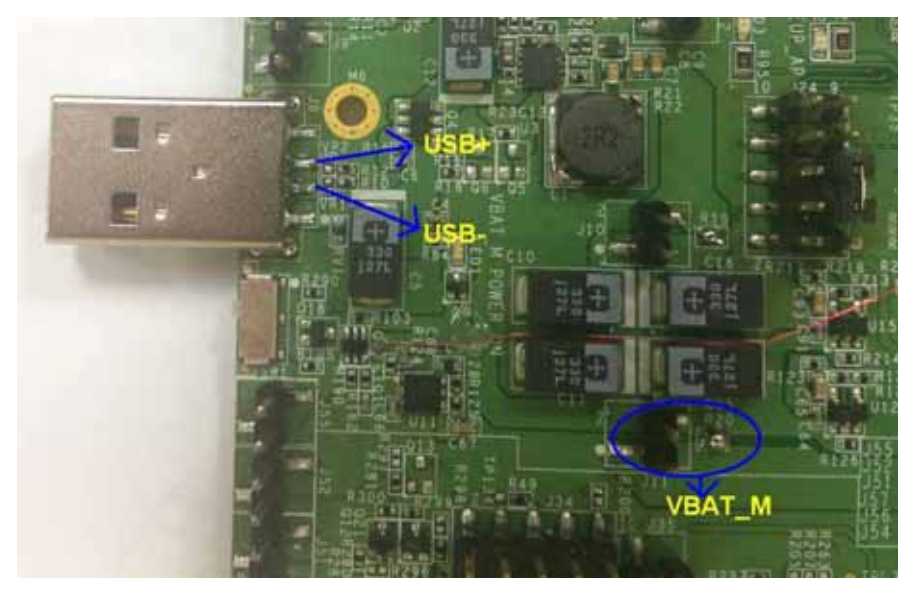

Figure. Positions of Pin VABT\_M, USB+ and USB-.

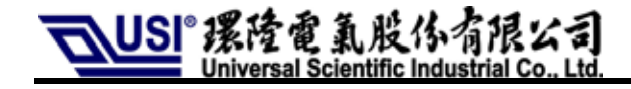

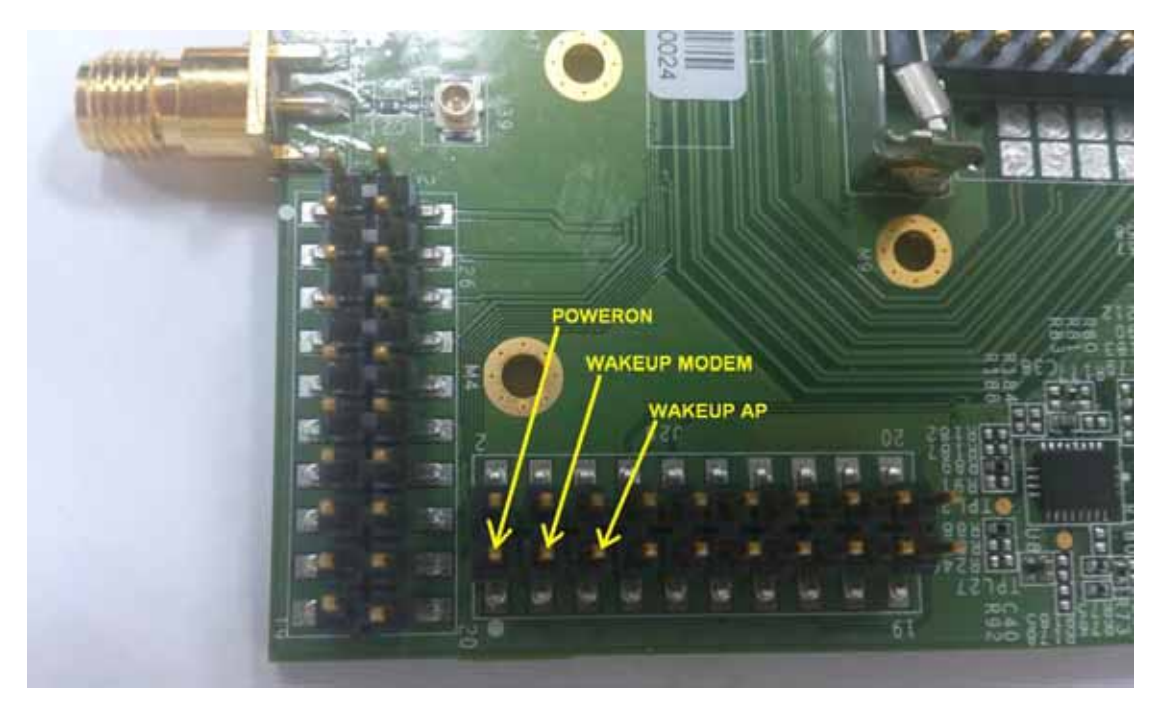

Figure. Positions of POWERON (J25.1), WAKEUP AP (J25.3) and WAKEUP MODEM (J25.5).